# ةلواحم دعب FirePOWER نامأ زاهج ديمجت متي دحاو مدختسم عضو يف هليمحت

### المحتويات

<u>المقدمة</u> عرض <u>الحل</u>

#### المقدمة

بعد تمهيد جهاز FirePOWER باستخدام وضع مستخدم واحد، قد يظهر مجمدا. يوضح هذا المستند كيفية أستكشاف هذه المشكلة وإصلاحها.

#### عرض

(Previous messages are truncated)

• بعد التمهيد في وضع المستخدم الأحادي، يتم تجميد النظام بعد عرض رسالة لدمج (API الإصدار 7.14).

kjournald starting. Commit interval 5 seconds EXT3-fs (sda5): mounted filesystem with writeback data mode .VFS: Mounted root (ext3 filesystem) readonly on device 8:5 Freeing unused kernel memory: 488k freed Adding 1044220k swap on /dev/sda2. Priority:-1 extents:1 across:1044220k SS EXT3-fs (sda5): using internal journal EXT2-fs (sda1): warning: mounting ext3 filesystem as ext2 EXT2-fs (sda7): warning: mounting ext3 filesystem as ext2 (fuse init (API version 7.14

> (no more output) على سبيل المثال، فيما يلي مخرج من جهاز واجه هذه المشكلة:

COM1 - PuTTY - -57 802.10 VLAN Support v1.8 Ben Greear <greearb@candelatech.com> All bugs added by David S. Miller <davem@redhat.com> SCTP: Hash tables configured (established 65536 bind 65536) EXT3-fs: barriers not enabled kjournald starting. Commit interval 5 seconds EXT3-fs (sda5): mounted filesystem with writeback data mode VFS: Mounted root (ext3 filesystem) readonly on device 8:5. Freeing unused kernel memory: 456k freed usb 2-5: new high speed USB device using ehci\_hcd and address 2 scsi5 : usb-storage 2-5:1.0 usb 5-1: new full speed USB device using uhci\_hcd and address 2 Adding 1044220k swap on /dev/sda2. Priority:-1 extents:1 across:1044220k input: American Megatrends Inc. Virtual Keyboard and Mouse as /devices/pci0000:00/0000:00:1a.2/usb5/5-1/ 5-1:1.0/input/input2 generic-usb 0003:046B:FF10.0001: input: USB HID v1.10 Keyboard [American Megatrends Inc. Virtual Keyboar d and Mouse] on usb-0000:00:1a.2-1/input0 input: American Megatrends Inc. Virtual Keyboard and Mouse as /devices/pci0000:00/0000:00:1a.2/usb5/5-1/ 5-1:1.1/input/input3 generic-usb 0003:046B:FF10.0002: input: USB HID v1.10 Mouse [American Megatrends Inc. Virtual Keyboard a nd Mouse] on usb-0000:00:1a.2-1/input1 USB DISK MODULE PHAP PQ: 0 ANSI: 0 CCS scsi 5:0:0:0: Direct-Access ad 5:0:0:0: [sdb] 4024320 512-byte logical blocks: (2.06 GB/1.91 GiB) ad 5:0:0:0: [adb] Write Protect is off sd 5:0:0:0: [sdb] Assuming drive cache: write through sd 5:0:0:0: [sdb] Assuming drive cache: write through sdb: sdb1 ad 5:0:0:0: [adb] Assuming drive cache: write through ad 5:0:0:0: [adb] Attached SCSI removable disk EXT3-fs (sda5): using internal journal EXT2-fs (sdal): warning: mounting ext3 filesystem as ext2 EXT2-fs (sda7): warning: mounting ext3 filesystem as ext2 fuse init (API version 7.14)

• أثناء بدء التشغيل، يقوم جهاز أمان FirePOWER باكتشاف برامج تشغيل USB. إذا تم تحميل برنامج التشغيل بنجاح، فستلاحظ رسائل مشابهة لما يلي:

> USB Serial support registered for FTDI USB Serial Device ftdi\_sio 4-1:1.0: FTDI **USB Serial Device converter detected** usb 4-1: **Detected** FT232RLusb 4-1: Number of endpoints 2 usb 4-1: Endpoint 1 MaxPacketSize 64 usb 4-1: Endpoint 2 MaxPacketSize 64 usb 4-1: Setting MaxPacketSize 64 usb 4-1: Setting MaxPacketSize 64 usb 4-1: FTDI USB Serial Device converter now attached to ttyUSBO في حالة فشل برنامج التشغيل في التحميل، يتم تعليق النظام ويعرض رسالة الخطأ التالية:

kernel: usb 5-1: device descriptor read/8, error -110 kernel: usb 5-1: new full speed USB device using uhci\_hcd and address 5 (kernel: fuse init (API version 7.14

## الحل

لحل هذه المشكلة، يرجى اتباع الخطوات التالية:

الخطوة 1: تاكد من توصيل لوحة المفاتيح بنظام FirePOWER بشكل صحيح.

الخطوة 2: أستخدم وحدة التحكم (لوحة المفاتيح + VGA) للاتصال بالجهاز.

الخطوة 3: سجل الدخول إلى الجهاز وأدخل وضع الخبير:

expert <</li>
الخطوة 4: قم بتشغيل البرنامج النصي التالي لتعيين وحدة التحكم على منفذ VGA.

admin@FirePOWER:~\$ sudo /usr/local/sf/bin/set\_console.sh -c tty0 الخطوة 5: أدخل نعم في نافذة مطالبة:

Are you sure you want to proceed? Yes/No (yes/no): **yes** الخطوة 6: بعد تشغيل الأمر أعلاه، قم بإعادة تشغيل جهاز أمان FirePOWER لديك لكي يدخل التغييرات حيز التنفيذ.

admin@FirePOWER:~\$ **sudo reboot** الخطوة 7: إذا كان البرنامج النصي set\_console.sh (في الخطوة 4) غير قادر على إصلاح هذه المشكلة، فيرجى إعادة تشغيل الجهاز، والتمهيد إلى وضع المستخدم الأحادي من موجه أمر التمهيد. على سبيل المثال، على جهاز يشغل الإصدار 5.2، قم بتشغيل ما يلي على موجه أمر التمهيد:

> single=tty0 single=5.2.0 console=tty0 single الخطوة 8: إذا لم يحل أي من الخطوات أعلاه هذه المشكلة، فإن إعادة الصورة ستكون الخيار التالي.

ةمجرتاا مذه لوح

تمجرت Cisco تايان تايانق تال نم قعومجم مادختساب دنتسمل اذه Cisco تمجرت ملاعل العامي عيمج يف نيم دختسمل لمعد يوتحم ميدقت لقيرشبل و امك ققيقد نوكت نل قيل قمجرت لضفاً نأ قظعالم يجرُي .قصاخل امهتغلب Cisco ياخت .فرتحم مجرتم اممدقي يتل القيفارت عال قمجرت اعم ل احل اوه يل إ أم اد عوجرل اب يصوُتو تامجرت الاذة ققد نع اهتي لوئسم Systems الما يا إ أم الا عنه يل الان الانتيام الال الانتيال الانت الما